# **CRB NPK-Bau**

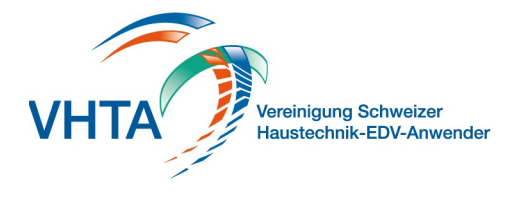

# SIA451 Import

000.400.130

Sie können SIA 451 Dateien im Format .01S (IfA92) und .crbx (IfA18) importieren. Die Dateien werden vor dem Import über ein CRB Tool validiert. Sollten Fehler ausgegeben werden wenden Sie sich bitte an den Ersteller der Datei und geben Sie im die angezeigten Fehler an.

Eröffnen Sie für einen Import eine Offerte nach CRB-NPK Bau und wählen Sie auf der Projekt Seite im Menü Import / SIA451 aus.

| Abbrechen | SIA451 Import<br>Selektiver Import                                                                                     | Weiter            |
|-----------|----------------------------------------------------------------------------------------------------|-------------------|
| Optionen  | <ul> <li>✓ Mengen</li> <li>✓ Preise</li> <li>✓ Preise</li> <li>✓ Verbandskalkulation</li> <li>✓ Konditionen</li> </ul> | 4<br>szuordnung 5 |
| NPK       | ✓ 426 (2019) Sanitäranlagen: Versorgungsleitungen                                                                      | Kapitel OK        |
|           | 491 (2019) Apparate                                                                                                    | R-Kapitel OK      |
|           | 492 (2019) Montage der Apparate Sanitär                                                                                | R-Kapitel OK      |
| 0         | 495 (2019) Installationsvorrichtungen, Elemente                                                                        | Fel OK            |
|           | 499 (2019) Servicehandbuch Sanitär                                                                                     | R-Kapitel OK      |
| KAG       | ✓ 2510 Lieferung                                                                                                    |                   |
| _         | 2511 Montage                                                                                                    |                   |
| 8         | ✓ 2520 Lieferung                                                                                                    |                   |
|           | ✓ 2521 Montage                                                                                                    |                   |
|           | 2541 Versorgungsleitungen                                                                                              |                   |
|           | 2542 Entsorgungsleitungen WAS                                                                                          |                   |
|           | 2544 Anschlussleitungen                                                                                                |                   |
|           | 2545 Armaturen                                                                                                    |                   |
|           | 2551 Dämmung Versorgung                                                                                                |                   |
|           |                                                                                                    |                   |

## 1 Mengen

Es werden die in der Austausch-Datei enthaltenen Mengen (Ausmass) importiert. Sollte immer gewählt werden.

## 2 Preise

Alle in der Datei enthaltenen Preise werden übernommen.

#### **3 Konditionen**

Rabattpositionen auf einzelne Gliederungen, wie auch Skonto und MwSt. werden importiert.

#### **4 Preise als Fixpreis**

Hier werden alle importierten Positionen als Fixpreise übernommen, alle Berechnungen mit Faktoren sind ausser Kraft gesetzt. Beim Kapitel 491 Apparatelieferungen ist dies Standard, die Auswahl sollte im Normalfall nicht aktiviert werden

#### 5 Verbandskalkulationszuordnung

Es wird versucht ein Produkt zu den einzelnen importierten Positionen zuzuweisen. Dies nach Priorität Blattfavorit, Produktegruppe, Ausführungsart

## 6 NPK Kapitel

Sie können einzelne Kapitel bei einem Import deaktivieren, sollten Sie nur einen Teil mitofferieren wollen

# 7 Kapitel Status

(000.400.102 CRB NPK-Bau -> Produkte und Kapitel verwalten) Bei CRB NPK Kapitel muss das Jahr der Ausgabe exakt übereinstimmen. Sollten Sie hier Fehlermeldungen angezeigt bekommen laden Sie das entsprechende Kapitel nach. Achten Sie auf das Jahr.

# 8 KAG Giederung

Sie können KAG Gliederungen bei einem Import deaktivieren, sollten Sie nur einen Teil mitofferieren wollen

Klicken Sie nachher auf "Weiter" um den Import zu starten.

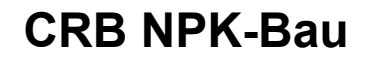

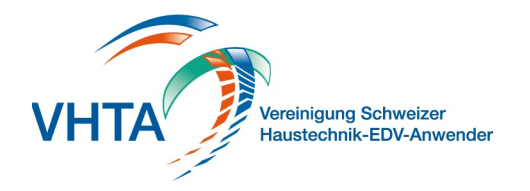

# SIA451 Export

000.400.131

Sie können SIA 451 Dateien im Format .01S (IfA92) und .crbx (IfA18) exportieren. Wählen Sie auf der Projekt Seite im Menü Export aus.

| SIA 451 Export                                                        |  |  |  |
|-----------------------------------------------------------------------|--|--|--|
| Selektiver Export mit                                                 |  |  |  |
| <ul> <li>✓ Mengen</li> <li>✓ Preise</li> <li>✓ Konditionen</li> </ul> |  |  |  |
| SIA 451 Export                                                        |  |  |  |
| Welchen Dateityp möchten Sie erstellen?                               |  |  |  |
| 2<br>Abbrechen 01s (ifA92) (crbx (ifA18)                              |  |  |  |

#### **1 Selektion Export**

Sie können bestimmen welche Daten Sie exportieren möchten. Deaktivieren Sie Mengen, Preise oder Konditionen, sollten diese nicht übermittelt werden

#### 2 Dateityp

Sie können im alten .01s (IfA92) Format, oder im neuen .crbx (IfA18) Format exportieren. Es sollte als Standard das neue Format verwendet werden. Fragen Sie aber beim Empfänger nach ob das Format gelesen werden kann.

Nach dem Export wird die Datei über ein CRB Tool validiert. Sollten Fehler angezeigt werden prüfen Sie die entsprechenden Stellen in der Datei, resp. in Ihrer Offerte. Sollten Sie den Fehler nicht eingrenzen können, senden Sie uns die Datei und die Fehlermeldung zur Kontrolle ein. (info@vhta.ch)